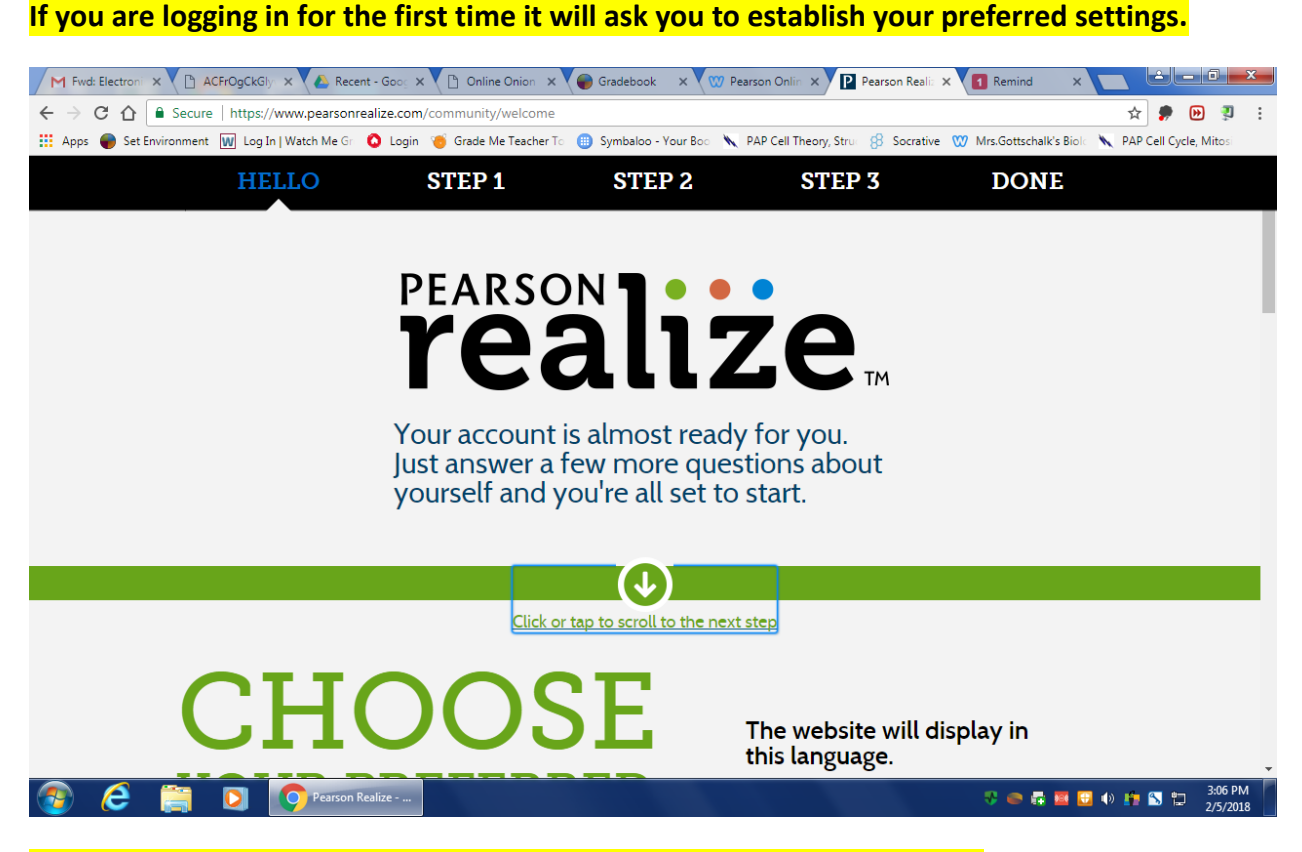

## Once your settings have been selected your screen should look like this.

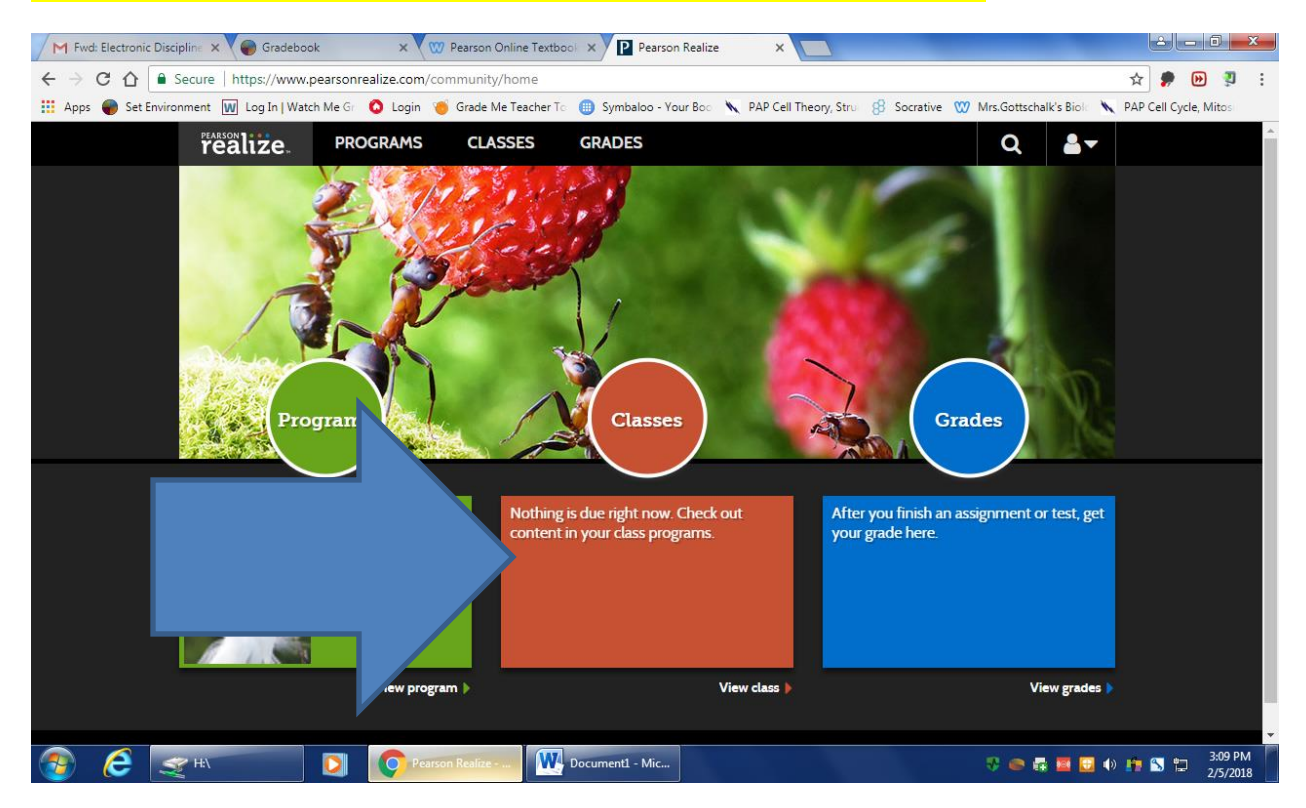

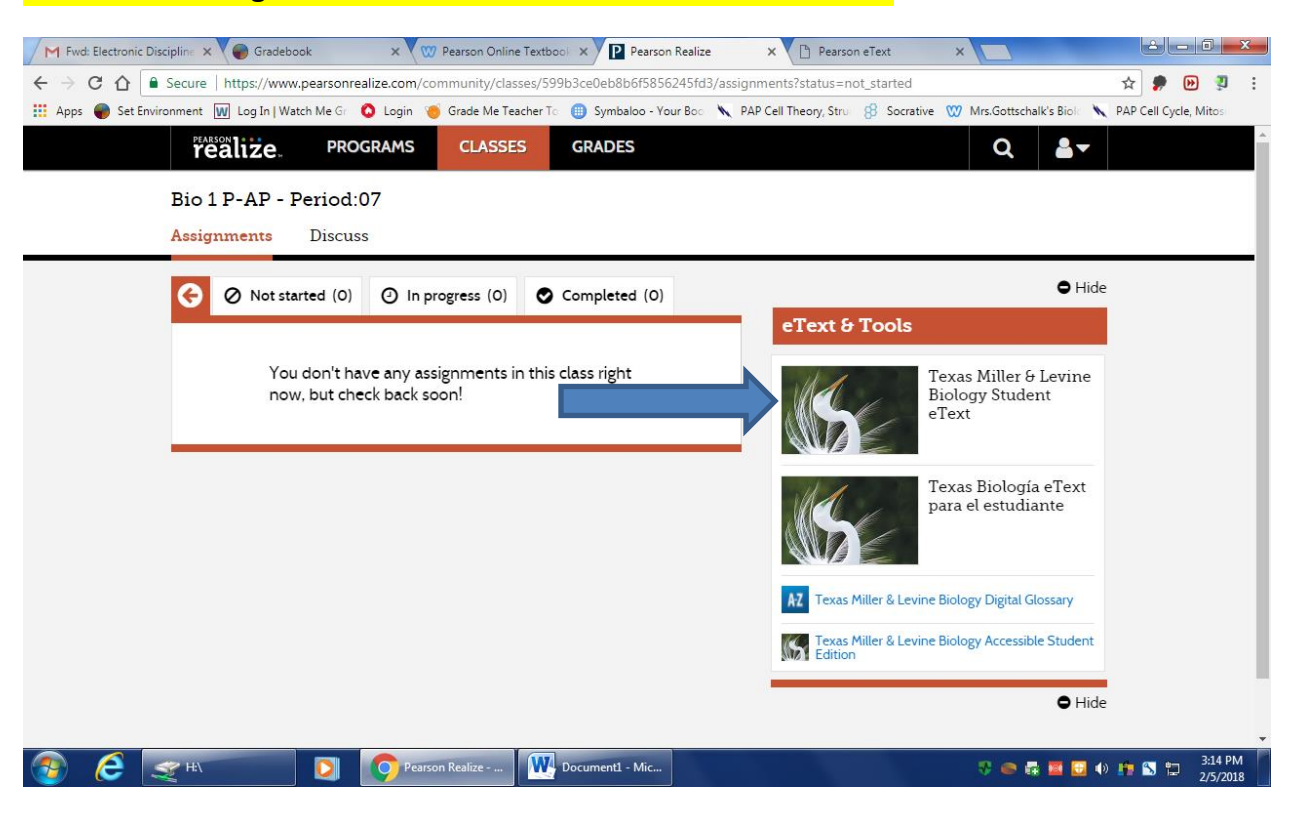

# Click on the Orange Classes Tab. Your screen should look like this.

### Click on the Texas Miller & Levine Biology Student eText.

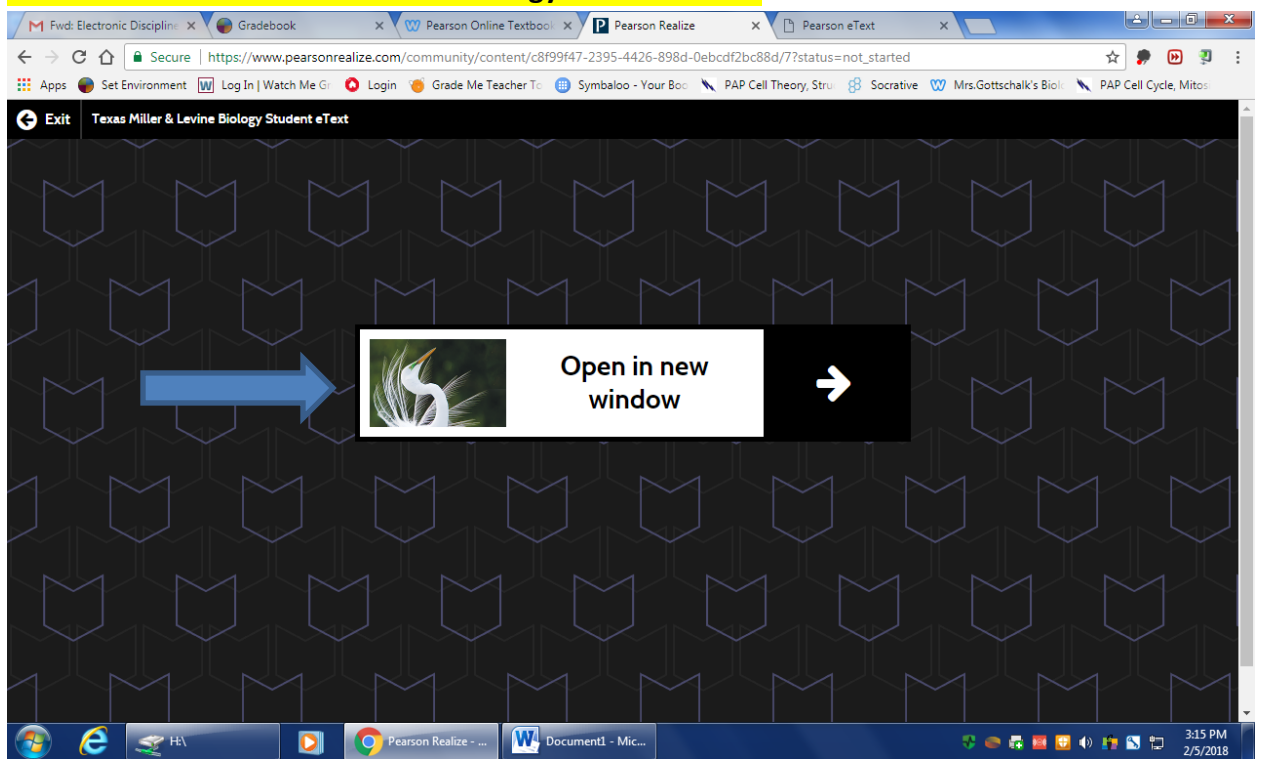

You can access the unit from the table of contents on the right or you can search the term you are looking to define.

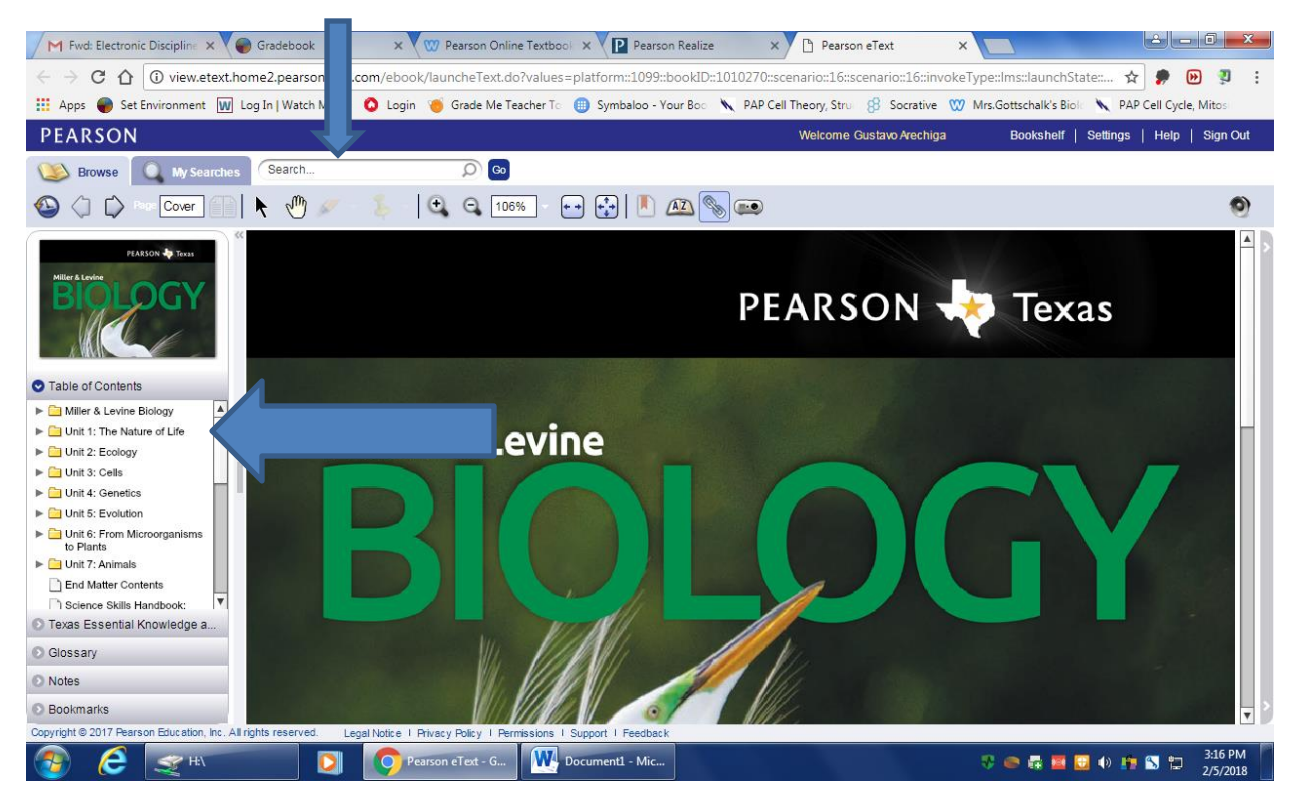

#### The Glossary can be accessed from the Table of Contents.

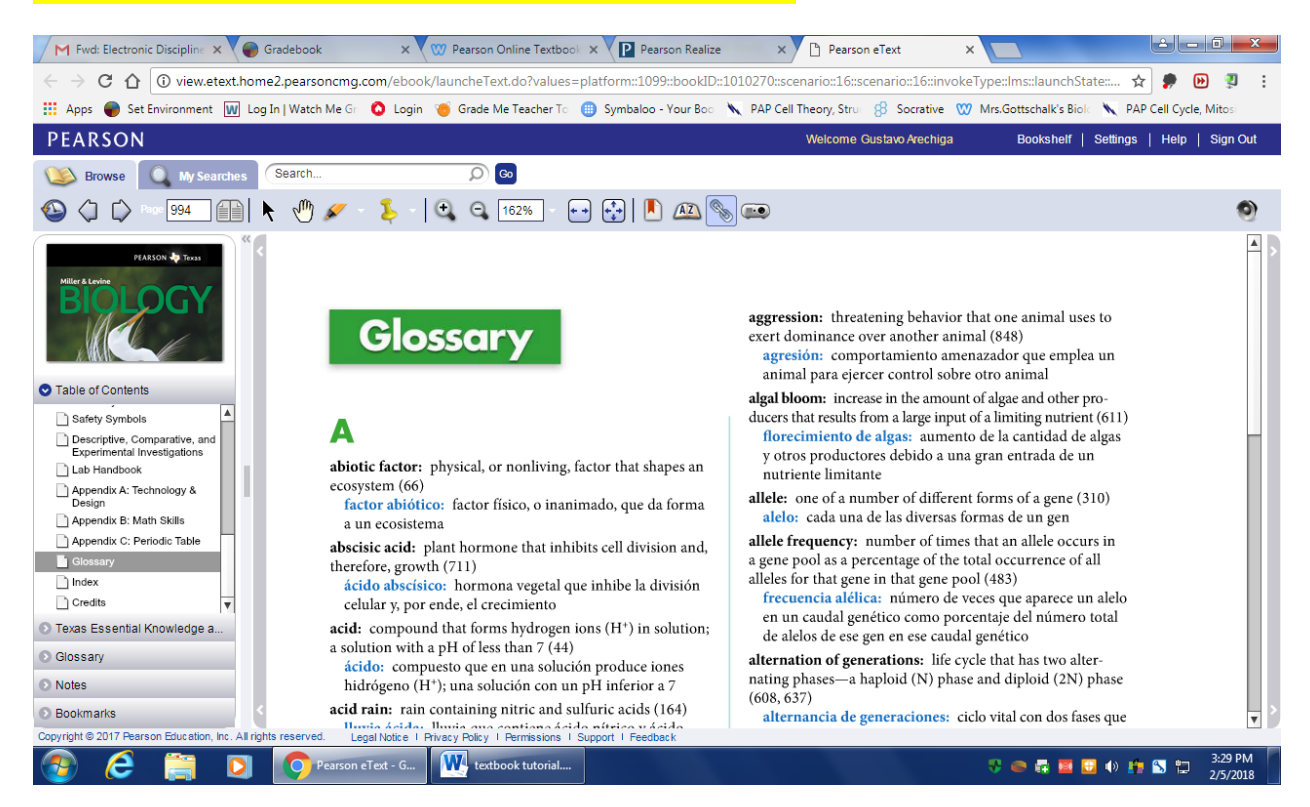

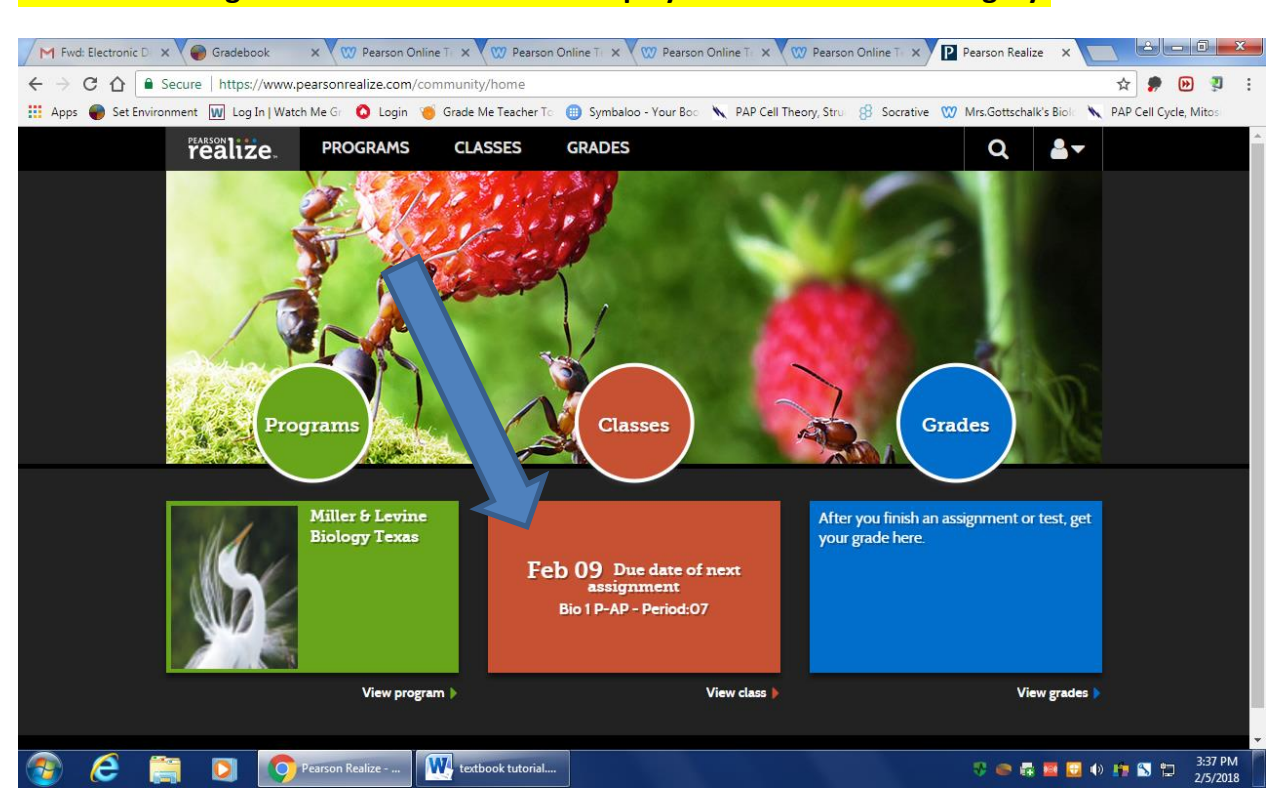

## Homework Assignment and due dates will display under the Classes category.

# A list of all assigned work will display along with due dates and progress status.

| M Fwd: Electronic D 🗙 🍘 Gradebook                                                                                                    | × W Pearson Online T × W Pearson Online T ×     | 🛛 🖤 Pearson Online T | 🔨 🗙 🖤 Pearson Online T 🗙 P Pearson Realize 🛛 🗙    |                            |
|----------------------------------------------------------------------------------------------------|-------------------------------------------------|----------------------|---------------------------------------------------|----------------------------|
| ← → C û ê Secure   https://www.pearsonrealize.com/community/classes/599b3ce0eb8b6f5856245fd3/assignments?status=not_started                                                              |                                                 |                      |                                                   | ☆ 🏓 🕑 🤋 :                  |
| 🔢 Apps 🌒 Set Environment 🔟 Log In   Watch Me Gr 🔕 Login 🍯 Grade Me Teacher To 🌐 Symbaloo - Your Boo 📉 PAP Cell Theory, Stru 🤔 Socrative 🖤 Mrs.Gottschalk's Biole 🔪 PAP Cell Cycle, Mitos |                                                 |                      |                                                   |                            |
| realize.                                                                                                    | PROGRAMS CLASSES GRADES                         | 5                    | Q 💄 –                                             | <u>^</u>                   |
|                                                                                                    | oried:07                                        |                      |                                                   |                            |
| BIO IF-AF - F                                                                                                    | enou.u/                                         |                      |                                                   |                            |
| Assignments                                                                                                    | Discuss                                         |                      |                                                   |                            |
| (◇) Not started (3) (◇) In progress (0) (◇) Completed (0)                                                                                                    |                                                 |                      | • Hide                                            |                            |
|                                                                                                    |                                                 | Durcheterre          | eText & Tools                                     |                            |
| I - 3 or 3 assignments                                                                                                    | 5                                               | <u>Due date</u> V    |                                                   | · · · · ·                  |
|                                                                                                    | Lesson 12.1: Identifying the Substance of Genes | 02/09/18<br>11:59pm  | Texas Miller & Levine<br>Biology Student<br>eText |                            |
|                                                                                                    | Lesson 12.2: The Structure of DNA               | 02/09/18<br>11:59pm  | Texas Biología eText<br>para el estudiante        |                            |
| Ê                                                                                                    | Lesson 12.3: DNA Replication                    | 02/09/18<br>11:59pm  | Texas Miller & Levine Biology Digital Glossary    |                            |
|                                                                                                    |                                                 | _                    | Edition                                           |                            |
|                                                                                                    |                                                 |                      | ● Hide                                            |                            |
| javascript//                                                                                                    |                                                 |                      |                                                   | •                          |
| 🚳 🤅 🚞 🖸 🚺                                                                                                    | Pearson Realize textbook tutorial               |                      | V 👄 🛱 🗮 💟 ()                                      | ) 🌆 🔂 🔁 3:38 PM 🚺 2/5/2018 |